## Mục lục

| I.   | Hướng dẫn đăng nhập                                                          | 2  |
|------|------------------------------------------------------------------------------|----|
| II.  | Quản lý văn bản                                                              | 2  |
|      | 1. Văn bản đến                                                               | 2  |
|      | 1.1 Thêm mới văn bản:                                                        | 3  |
|      | 1.2 Sửa văn bản đến:                                                         | 3  |
|      | 1.3 Xóa văn bản:                                                             | 3  |
|      | 2. Chuyển văn bản                                                            | 4  |
|      | 3. Văn bản đi                                                                | 4  |
|      | 3.1 Thêm mới văn bản đi                                                      | 5  |
|      | 3.2 Sửa văn bản đi                                                           | 5  |
|      | 3.3 Xóa văn bản đi                                                           | 6  |
|      | 4. Văn thư phòng ban xin số/cấp số (trên sổ của trường)                      | 7  |
| III. | Từ điển dữ liệu                                                              | 10 |
|      | 1. Quản lý danh sách sổ văn bản                                              | 10 |
|      | 1.1 Thêm mới sổ văn bản                                                      | 10 |
|      | 1.2 Chỉnh sửa sổ văn bản:                                                    | 11 |
|      | 1.3 Xóa sổ văn bản                                                           | 11 |
|      | 2. Quản lý danh mục loại văn bản                                             | 12 |
|      | 2.1 Thêm mối loại văn bản                                                    | 17 |
|      | 2.1 I nem moi loại văn băn                                                   | 12 |
|      | 2.2 Chinin sửa loại văn bản                                                  | 12 |
|      | <ul> <li>2.5 Aud loại văn bản</li> <li>3 Quản lý Lĩnh vựn văn bản</li> </ul> | 10 |
|      | 3. Quan ly Linn vực văn ban                                                  | 12 |
|      | 3.1 Thêm mới lĩnh vực                                                        | 14 |
|      | 3.2 Chỉnh sửa tên lĩnh vực                                                   | 14 |
|      | <b>3.3</b> Xóa tên lĩnh vực                                                  | 15 |
|      | 4. Quản lý Nơi gửi văn bản                                                   | 15 |
|      | 3.1 Thêm mới tên noi gửi văn bản                                             | 16 |
|      | 3.2 Chỉnh sửa tên nơi gửi văn bản                                            | 16 |
|      | 3.3 Xóa tên nơi gửi văn bản                                                  | 17 |
| IV.  | Thống kê                                                                     | 18 |

# Hướng Dẫn Sử Dụng Eoffice

#### I. Hướng dẫn đăng nhập

Mở trình duyệt web (chrome, firefox, internet,...) và nhập địa chỉ:

Khi đó sẽ xuất hiện màn hình đăng nhập.

|                                                                                       | Đăng nhập                  |
|---------------------------------------------------------------------------------------|----------------------------|
|                                                                                       | Tên hoặc email đăng nhập 🖂 |
| Nguoi dung                                                                            | Mật khẩu đăng nhập         |
| <ul> <li>Không giấy tờ</li> <li>Mọi lúc mọi nơi</li> <li>Làm việc hiệu quả</li> </ul> | ĐĂNG NHẬP Quên mật khẩu?   |
|                                                                                       |                            |

Giao diện chức năng đăng nhập E-OFFICE

 Nhập thông tin vào ô Email đăng nhập và Mật khẩu đăng nhập, sau đó nhấn nút Đăng Nhập.

#### II. Quản lý văn bản

1. Văn bản đến

**Mô tả:** Văn thư là người toàn quyền tạo sổ văn bản, nhập văn bản, sửa văn bản, xóa văn bản.

Thao tác thực hiện: Nhấn chọn Menu Văn bản → Văn bản đến để mở giao diện xem danh sách công văn trên sổ văn bản đến.

| 1   | Thêm 🕼 Si      | ừa 🛍 X  | óa Xin ý kiếr                | n phân phối 🔻 🕢 | Chuyển văn bả  | n                                                                                              |               |
|-----|----------------|---------|------------------------------|-----------------|----------------|------------------------------------------------------------------------------------------------|---------------|
| Chọ | on số văn bản. |         |                              | ~               | Vui lòng nhập. |                                                                                                | <b>Q</b> 10 • |
|     | Ngày đến       | Số đến  | Nơi gửi                      | Số, ký hiệu     | Ngày<br>tháng  | Tên loại và trích yếu nội dung                                                                 | SKH trả lời   |
|     | 23/01/2019     | 85/2019 | Bộ Giáo<br>dục và Đào<br>tạo | UBND            | 23/01/2019     | Công văn - Về việc giám sát chất lượng kỳ thi<br>tốt nghiệp 2018-2019<br>Hạn xử lý: 14/01/2019 |               |
|     | 23/01/2019     | 84/2019 | Sở Giáo<br>dục và Đào<br>tạo | UBND            | 23/01/2019     | Giấy mời - Tổ chức cuộc thi tìm hùng biện<br>CEO tương lai 2019<br>Hạn xử lý: N/A              |               |

Lưới xem văn bản

#### 1.1 Thêm mới văn bản:

Để thêm mới công việc nhấn chọn vào <sup>Thêm</sup>. Giao diện thêm mới văn bản đến hiện ra. Văn thư nhập toàn bộ những trường ở hình dưới. Những trường có dấu \* là bắt buộc nhập.

| Trích yếu: *   |                      |  |  |  |
|----------------|----------------------|--|--|--|
| , man yeur     |                      |  |  |  |
| File VB đến:   | 🔊 nhấp vào để upload |  |  |  |
|                |                      |  |  |  |
|                |                      |  |  |  |
| File đính kèm: | 🗞 nhân vào để unload |  |  |  |

Nhập hoàn tất thì chọn **Lưu** để lưu lại. Chọn **xem số dàng ký văn bản đến** để quay về danh sách văn bản đến.

#### 1.2 Sửa văn bản đến:

Check chọn vào đối tượng cần chỉnh sửa và nhấn C Sửa .

| ⊞ Sổ văn bản:                    | Sổ văn bản đến 2019 v                                                                   | + ⊕ Số đến: | 1162                   | ⊞ Ngày đến: | 30/08/2019 |   |   |
|----------------------------------|-----------------------------------------------------------------------------------------|-------------|------------------------|-------------|------------|---|---|
| ⊞ Số ký hiệu:                    | 916/CÐ-BGDÐT                                                                            | ⊞ Nơi gửi:  | Bộ Giáo dục và Đào tạo |             |            | ~ | + |
| ⊞ Loại văn bản:                  | Công điện ~                                                                             | ⊞ Ngày ký:  | 29/08/2019             | ⊕ Thời hạn: | dd/mm/yyyy |   |   |
| ⊞ Trích yếu:                     | Công điện của Bộ Giáo dục và Đào                                                        | o tạo       |                        |             |            |   |   |
| ⊞ File VB đến:                   | 🗞 nhấp vào để upload                                                                    |             |                        |             |            |   |   |
| 1. 12426_01. C<br>xem file popul | iong van so 113_BKHCN_TTra.pdf <b>(1</b><br>p   xem file inline (chi xem được file pdf) | 00%) ×      |                        |             |            |   |   |
| ⊞ File đính kèm:                 | 🗞 nhấp vào để upload                                                                    |             |                        |             |            |   |   |
|                                  |                                                                                         |             |                        |             |            |   |   |
|                                  |                                                                                         | Chuyễn và   | ăn bản Cập nhật Xem sổ | đăng ký     |            |   |   |

Sau khi sửa văn bản xong chọn [**Cập nhật**] để lưu lại. Chọn [Xem sổ đăng ký] để xem danh sách văn bản đến.

#### 1.3 Xóa văn bản:

Tại lưới danh sách công văn. Check chọn vào dòng văn bản cần xoá. chọn <sup>tấ Xóa</sup>. Sẽ có thông báo xác nhận xóa văn bản.

|                                      | A                               |                |
|--------------------------------------|---------------------------------|----------------|
| Cảr<br>Bạn có chắc chắn muốn :<br>OK | nh báo<br>xóa các văn<br>Cancel | bản này không? |

Nhấn OK để xác nhận xóa. Ngược lại, chọn Cancel để hủy bỏ thao tác vừa thực hiện.

#### 2. Chuyển văn bản

Tại lưới danh sách công văn. Check chọn vào dòng văn bản cần chuyển. và chọn [Chuyển văn bản] . Sau đó, cần điền đầy đủ thông tin như hình dưới đây:

| Chuyển văn bản cho đơn vị/ cá nhân        |            |         |   |               |            |         |               |         |
|-------------------------------------------|------------|---------|---|---------------|------------|---------|---------------|---------|
| Thông điệp Chọn thông điệp 👻              |            |         |   |               |            |         |               |         |
| Trình Hiệu trưởng chỉ đạo xử lý.          |            |         |   |               |            |         |               | 1       |
| Người nhận chủ trì Tim nâng cao Q         |            |         |   |               |            |         |               |         |
| Bùi Đức Dũng / Phòng Tổng hợp 🗴           |            |         |   |               |            |         |               |         |
| Chọn người xử lý chính                    |            |         |   |               |            |         |               |         |
| Người nhận phối hợp Tim nâng cao <b>Q</b> |            |         |   |               |            |         |               |         |
| Chọn người xử lý phối hợp                 |            |         |   |               |            |         |               |         |
| Người nhận để biết Tìm nâng cao Q         |            |         |   |               |            |         |               |         |
| Chọn người nhận để biết                   |            |         |   |               |            |         |               |         |
| STT Người nhận/ phòng ban Số, kỷ          | hiệu       | Vai trò |   | Mức độ        | Hạn xử lý  | Ghi chú | Trạng thái    |         |
| 1 Bùi Đức Dũng / Phòng Tổng hợp 2460/     | BGDÐT-GDÐH | Chủ trì | ٣ | Bình thường 🔻 | dd/mm/yyyy | abc     | Đã đến        | Xóa     |
| N Đính kèm file: Nhấp vào đây để upload   |            |         |   |               |            |         |               |         |
|                                           |            |         |   |               |            |         |               |         |
|                                           |            |         |   |               |            |         |               | _       |
|                                           |            |         |   |               |            |         | Chuyển văn bả | n Thoát |
|                                           |            |         |   |               |            |         |               |         |

Sau đó chọn <sup>Chuyển văn bản</sup> để tiến hành chuyển. Hoặc chọn <sup>Thoát</sup> để hủy bỏ thao tác vừa thực hiện.

3. Văn bản đi

**Mô tả:** Văn thư là người toàn quyền tạo sổ văn bản đi. Đồng thời cũng giữ quyền thêm, sửa, xóa trên sổ công văn đi.

◆ Thao tác thực hiện: Nhấn chọn Menu Văn bản → Văn bản đi để mở giao diện xem danh sách công văn đi trên sổ.

| 1   | Thêm 🕑 Sửa             | 🛍 Xóa                 |                                                                                                    |                     |                               |               |                         |
|-----|------------------------|-----------------------|----------------------------------------------------------------------------------------------------|---------------------|-------------------------------|---------------|-------------------------|
| Cho | ọn sổ văn bản          |                       | ✓ Vui lòng nhập                                                                                                    |                     |                               | ۹             | 10 🔻                    |
|     |                        |                       | Từ ngày ban hài                                                                                                    | nh: dd/MM/yyyy      | Đến ngày ban hành: dd/MM/yyyy |               |                         |
|     | Số, ký hiệu văn<br>bản | Ngày tháng văn<br>bản | Tên loại và trích yếu nội dung văn bản                                                                                               | Người ký            | Nơi nhận văn bản              | Nơi nhận khác | Trạng thái<br>phát hành |
|     | 1331/KH-<br>ÐHKTQD     | 28/08/2019            | Kế hoạch - Triển khai thực hiện tiếp nhận hồ sơ và<br>trả kết quả giải quyết thủ tục hành chính tại Bộ<br>phận Một cửa giai đoạn II. | Hoàng Văn<br>Cường  | Nhóm toàn trường              |               | Chưa phát<br>hành       |
|     | 1326/KH-<br>ÐHKTQD     | 29/08/2019            | Kế hoạch - Tổ chức Lễ công bố Quyết định thành<br>lập Hội đồng Trường                                                                | Phạm Hồng<br>Chương | Nhóm toàn trường              |               | Chưa phát<br>hành       |
|     | 1317/TB-<br>ÐHKTQD     | 26/08/2019            | Thông báo - Kết luận của Hiệu trưởng tại cuộc họp giao ban công tác tuần 34 năm 2019.                                                | Bùi Đức Dũng        | Nhóm toàn trường              |               | Chưa phát<br>hành       |

#### 3.1 Thêm mới văn bản đi

Thao tác: Nhấn chọn vào <sup>Thêm</sup>. Giao diện thêm mới văn bản đi. Giao diện hiện thêm hiện ra, cán bộ một cửa điền đầy đủ thông tin trên form (Các trường có dấu \* là bắt buộc). Vui lòng xem hình dưới đây:

| ⊞ Sổ văn bản: *     | Chọn sổ văn bản       |                | ~ +                         | ⊞ Số ký hiệu: * |                  |
|---------------------|-----------------------|----------------|-----------------------------|-----------------|------------------|
| ⊞ Loai văn bản:     | ~                     | ⊕ Đơn vi soan: | Phòng Tổng hợp; x           |                 |                  |
|                     |                       |                |                             |                 |                  |
| ⊞ Ngày ký:          | 09/10/2019            | ⊞ Người ký:    |                             |                 |                  |
| ⊞ Trích yếu: *      |                       |                |                             |                 |                  |
| ⊞ Thời hạn:         | dd/mm/yyyy            | ⊞ Mức độ mật:  | Chọn mức độ mật             | ▼ ⊞ Tính chất:  | Chọn tính chất 🔻 |
| ⊕ File VB đi:       | 🗞 nhấp vào để upload  |                |                             |                 |                  |
|                     |                       |                |                             |                 |                  |
| ⊞ File đính kèm:    | ℕ nhấp vào để upload  |                |                             |                 |                  |
| ⊞ Nơi nhận văn bản: | Tìm nâng cao <b>Q</b> |                |                             |                 |                  |
| ⊞ Nơi nhận khác:    |                       |                |                             |                 |                  |
|                     |                       | L              | ru Phát hành Xem số đăng ký |                 |                  |
| Sau đó              | chọn Lưu g            | để lưu lại. C  | họn Xem số đăng ký để x     | em danh sách    | văn bản đi.      |
| ọn Phát hài         | nh<br>để gửi cô       | ong văn này    | đến cho phòng ban cần n     | hận.            |                  |
| 3.2 Sửa vă          | n bản đi              |                |                             |                 |                  |

Tại danh sách công văn đi. Check chọn vào dòng văn bản cần chỉnh sửa và nhấn 🕼 Sửa .

| ⊞ Sổ văn bản:       | Sổ văn bản đi 2019                            |                                    |                               |                             | ~ +     | ⊞ Số ký hiệu:  | 1331/KH-ÐHKTQD   |
|---------------------|-----------------------------------------------|------------------------------------|-------------------------------|-----------------------------|---------|----------------|------------------|
| ⊞ Loại văn bản:     | Kế hoạch v                                    | ⊞ Đơn vị soạn:                     | Phòng Tổng hợp; x             |                             |         |                |                  |
| ⊞ Ngày ký:          | 28/08/2019                                    | ⊞ Người ký:                        | Hoàng Văn Cường 🗙             |                             |         |                |                  |
| ⊞ Trích yếu:        | Triển khai thực hiện tiếp                     | nhận hồ sơ và trả kết quả <u>c</u> | jiải quyết thủ tục hành chính | tại Bộ phận Một cửa giai đo | əən II. |                | h                |
| ⊞ Thời hạn:         | dd/mm/yyyy                                    | ⊞ Mức độ mật:                      | Chọn mức độ mật               |                             | Ŧ       | ⊞ Tính chất:   | Chọn tính chất 🔻 |
| ⊞ File VB đi:       | 🗞 nhấp vào để upload                          |                                    |                               |                             |         |                |                  |
|                     |                                               |                                    |                               |                             |         |                |                  |
| ⊞ File đính kèm:    | 🗞 nhấp vào để upload                          |                                    |                               |                             |         |                |                  |
|                     |                                               |                                    |                               |                             |         |                |                  |
| ⊞ Nơi nhận văn bản: | Tìm nâng cao <b>Q</b><br>Nhóm toàn trường 🕼 🗴 |                                    |                               |                             |         |                |                  |
| ⊞ Nơi nhận khác:    |                                               |                                    |                               |                             |         |                |                  |
|                     |                                               |                                    | Phát hành Cập nhật            | Xem sỗ đăng ký              |         |                |                  |
|                     |                                               |                                    | Later                         | 2                           |         | Yom số đặng ký | 2                |

Sau khi sửa văn bản xong chọn **Lưu** để lưu lại. Chọn **chiến số dàng kỳ** để xem danh sách văn bản đi.

#### 3.3 Xóa văn bản đi

Tại danh sách công văn đi. Check chọn vào dòng văn bản cần chỉnh xóa và nhấn <sup>tấ Xóa</sup>. Sẽ có thông báo xác nhận xóa văn bản.

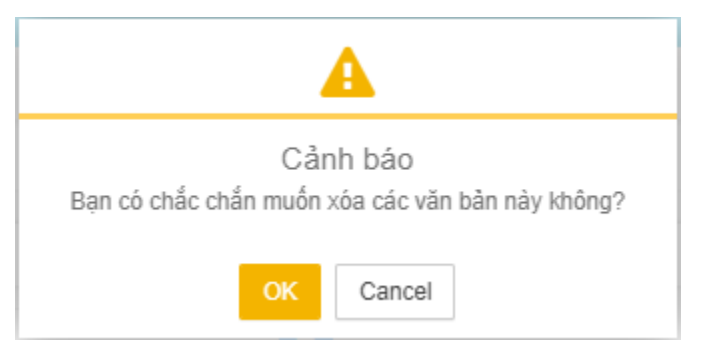

Nhấn *OK* để xác nhận xóa. Chọn *Cancel* để hủy bỏ thao tác vừa thực hiện.

#### 4. Văn thư phòng ban xin số/cấp số (trên sổ của trường)

<u>Mô tả</u>: Văn thư phòng/ ban chọn sổ văn bản đi là "sổ tổng" – Màu đỏ. Nhập toàn bộ thông tin, kể cả thông tin đơn vị nhận. Sau đó bấm lưu lên sổ tổng. Cuối cùng là văn thư trường sẽ vào bấm phát hành.

#### I. Thao tác của văn thư phòng ban

Xem hình dưới đây và thao tác theo thứ tự.

| 🖹 Văn bản 🛛 👻       |                        |                  |                                                       |                |                |                               |               |              |
|---------------------|------------------------|------------------|-------------------------------------------------------|----------------|----------------|-------------------------------|---------------|--------------|
| 🕰 Văn bản đến       | ∎ Thêm 2               | 🛍 Xóa            |                                                       |                |                |                               |               |              |
| 🕫 Văn bản đi        | 2020 ×                 | ∽ Sổ v           | văn bản đi 2020 🛛 🗶 🗸                                 | Vui lòng nhập  |                | Tìm kiếm nâng                 | cao 🖌 🔍 🔍     | 10 🗸         |
| 🛗 Lịch công tác     |                        | Số v             | văn bản đi 2020                                       | Từ ngày ban hà | nh: dd/MM/yyyy | Đến ngày ban hành: dd/MM/yyyy |               |              |
| A Lịch Xe           | SÔ, KÝ HIỆU<br>VĂN BẢN | NGÀY<br>VĂN Sổ ( | n bàn đi 2020 Trường (Sổ Tổng)<br>Quyết định SĐH 2020 | NỘI DUNG       | NGƯỜI KÝ       | NƠI NHẬN VĂN BẢN              | NƠI NHẬN KHÁC | TRẠNG THÁI   |
| 🖉 Từ điển dữ liệu 🔹 |                        | _                | Báo cáo - test qui van thu nhong                      |                |                | Phòng Quản lý đào tạo         |               | Đã phát hành |
| 🚯 Thống kê          | 12                     | 03/09/2020       | buo ouo toot gui tuit itu priong                      |                | Hoàng Thị Hòa  |                               |               | Dupnathann   |
|                     |                        |                  |                                                       |                |                |                               |               |              |

Form nhập văn bản hiện ra, nhập toàn bộ thông tin cần thiết + gắn kèm file văn bản

| ⊞ Sổ văn bản:           | Văn bản đi 2020 Trườ | ng (Sổ Tổng)                                               | <ul> <li>✓ + Bố ký hiệu:</li> </ul>                                                                  | 35               |
|-------------------------|----------------------|------------------------------------------------------------|----------------------------------------------------------------------------------------------------|------------------|
| ⊞ Loại văn bản:         | Báo cáo              | ↓ Đơn vị soạr                                              | Viện Thương mại và Kinh tế quốc tế; 🗴                                                                |                  |
| ⊞ Ngày ký:              | 21/10/2020           | 3.Chọn đúng<br>tên sổ tổng                                 | Lê Anh Thơ x                                                                                         |                  |
| ⊞ Trích yếu:            | Hướng dẫn văn thư ph | òng ban nhập văn bản đi lên sổ đi của                      | trường.                                                                                              |                  |
| ⊞ Thời hạn:             | dd/MM/yyyy           | ⊕ Mức độ mật:                                              | Chọn mức đô mật 🗸 🖽 Tính chất:                                                                       | Chọn tính chất 🗸 |
| ⊞ File VB đi:           | 🗞 nhấp vào để upload |                                                            |                                                                                                    |                  |
| 1. qd530.pdf <i>(10</i> | 00%) ×               | số: 530/QĐ-BTTTT                                           | Hà Nội, ngày 👌 tháng 4 năm 2015                                                                      | •                |
|                         |                      | Q<br>Về việc phê duyệt tỗ chức L<br>về các Dân tậ<br>tại V | UYẾT ĐỊNH<br>iên hoạn Ảnh và Phim Phóng sự - Tài liệu<br>c trong cộng đồng ASEAN<br>iệt Nam năm 2015 |                  |

Và bấm "**Chuyển tiếp**" để nhập tên đơn vị/cá nhân sẽ nhận văn bản này.

| ⊞ Nơi nhận khác: | Sở GD&ĐT                                  |
|------------------|-------------------------------------------|
| ⊞ Tag văn bản :  | Thêm tag                                  |
|                  | Làm mới Lưu Chuyển tiếp Chọn người chuyển |

Tiếp theo, nhập tên đơn vị/cá nhân nhận như hình dưới và bấm "**Lưu**" để hoàn tất.

| Kính gửi các đơn vị để biệt và thực hiện. |                                                                                                    |                      |                                       |                                                                   |           |           |                                  |                   |
|-------------------------------------------|----------------------------------------------------------------------------------------------------|----------------------|---------------------------------------|-------------------------------------------------------------------|-----------|-----------|----------------------------------|-------------------|
| Người<br>Phòn                             | Người nhận chủ trì   Tim nâng cao Q.<br>Phòng Tổng hợp x                                                                                                    |                      |                                       |                                                                   |           |           |                                  |                   |
| Chọn                                      | n người xử lý chính                                                                                                    |                      |                                       |                                                                   |           |           |                                  |                   |
| Người<br>Lê Vi                            | i nhận phối hợp   Tìm nâng cao Q<br>iệt Thủy x Nguyễn Thị Hoài Dung x                                                                                                    |                      |                                       |                                                                   |           |           |                                  |                   |
| Chọn                                      | n người xử lý phối hợp                                                                                                    |                      |                                       |                                                                   |           |           |                                  |                   |
| Người<br>Đỗ A                             | i nhận để biết   Tìm nâng cao Q<br>Anh Công x Cao Tiến Cường x                                                                                                    |                      |                                       |                                                                   |           |           |                                  |                   |
| Chọr                                      | n người nhận để biết                                                                                                    |                      |                                       |                                                                   |           |           |                                  |                   |
| ett                                       | Naười nhân / nhàng hạn                                                                                                    | Số kử biêu           | Maitak                                | 14.4. 30                                                          |           | Chi chú   |                                  |                   |
| 511                                       | Nguoi mian/ phong ban                                                                                                    | 30, ky męu           | varuo                                 | Muc dộ                                                            | Hạn xư lý | Gill Cilu | Trạng thái                       |                   |
| 1                                         | Phòng Tổng hợp                                                                                                    | 35<br>35             | Chủ trì 🗸                             | Binh thường 🗸                                                     | Hạn xư ly |           | Trạng thái<br>Chưa xem           | Xóa               |
| 1                                         | Phòng Tổng hợp<br>Lê Việt Thủy / Trung tâm Ứng dụng Công nghệ<br>thông tin                                                                                                    | 35<br>35             | Chủ trì v<br>Phối hợp v               | Bình thường v                                                     | Hạn xư lý |           | Chưa xem<br>Chưa xem             | Xóa<br>Xóa        |
| 1<br>2<br>3                               | Phòng Tổng hợp<br>Lê Việt Thủy / Trung tầm Ứng dụng Công nghệ<br>thông tin<br>Nguyễn Thị Hoài Dung / Khoa Quản trị kinh<br>doanh                                              | 35<br>35<br>35       | Chủ trì v<br>Phối hợp v<br>Phối hợp v | Binh thường       Binh thường       Binh thường       Binh thường |           |           | Chưa xem<br>Chưa xem<br>Chưa xem | Xóa<br>Xóa<br>Xóa |
| 1<br>2<br>3<br>® Đín                      | Phòng Tổng hợp<br>Lê Việt Thủy / Trung tâm Ứng dụng Công nghệ<br>thông tin<br>Nguyễn Thị Hoài Dung / Khoa Quản trị kinh<br>doanh<br>h kèm file: <i>Whấp vào đây để upload</i> | 35<br>35<br>35<br>35 | Chủ tri       Phối hợp       Phối hợp | Binh thường v<br>Binh thường v<br>Binh thường v                   |           |           | Chưa xem<br>Chưa xem<br>Chưa xem | Xóa<br>Xóa<br>Xóa |

Hệ thống sẽ hiện thông báo "thành công" và reset về form trống để văn thư có thể tiếp tục nhập văn bản mới.

| E-Office          |   | ≡                 |                                                                          |      | Thành công ×<br>Lưu lên số tổng thành công, đợi<br>vẫn thự trường phát bành |
|-------------------|---|-------------------|--------------------------------------------------------------------------|------|-----------------------------------------------------------------------------|
| 📰 Công việc       | * |                   |                                                                          |      |                                                                             |
| 🖹 Văn bản         | • |                   |                                                                          |      |                                                                             |
| 🕰 Văn bản đến     |   |                   |                                                                          |      |                                                                             |
| 🖈 Văn bản đi      |   | ⊞ Năm:            | 2020 ×                                                                   |      |                                                                             |
| 🛗 Lịch công tác   | Ŧ |                   | 2020                                                                     |      |                                                                             |
| 🖨 Lịch Xe         | * | ⊞ Số văn bản:     | Văn bản đi 2020 Trường (Sổ Tổng) - 🕹 🗄 Số ký hi                          | ę̂u: | 36                                                                          |
| 🖉 Từ điển dữ liệu | - | ⊞ Loại văn bản: * | Chọn loại văn bản 🗸 🙂 Đơn vị soạn: Viện Thương mại và Kinh tế quốc tế; 🗴 |      |                                                                             |
| 🅼 Thống kê        |   |                   |                                                                          |      |                                                                             |
|                   |   | ⊞ Ngày ký:        | 21/10/2020                                                               |      |                                                                             |

#### II. Thao tác phát hành của văn thư trường

**Thao tác:** Văn thư làm theo thứ tự như hình dưới: chọn menu Văn bản đi/Chọn tên sổ/Check chọn văn bản muốn kiểm tra phát hành/ Sửa.

| 🖹 Văn bản         | • |                                           |                                |                              |                               |               |            |
|-------------------|---|-------------------------------------------|--------------------------------|------------------------------|-------------------------------|---------------|------------|
| 🕰 Văn bản đến     |   | 🖹 Thêm 🕼 Sửa 💶 🕂                          |                                |                              |                               |               |            |
| 🔊 Văn bản đi      | 1 | 2020 🗙 🗸 Văn 🕯                            | bản đi 2020 Trường (Sổ Tổ 🕷 🗸  | Vui lõng nhập                | Tìm kiếm nâng                 | cao 🕹 🔍 🔍     | 10 🗸       |
| 🛗 Lịch công tác   |   |                                           |                                | Từ ngày ban hành: dd/MM/yyyy | Đến ngày ban hành: dd/MM/yyyy |               |            |
| 🖨 Lịch Xe         | * | SỐ, KÝ HIỆU NGÀY THÁNG<br>VĂN BÁN VĂN BÁN | 2<br>TÊN LOẠI VÀ TRÍCH YẾU     | NỘI DUNG NGƯỜI KÝ            | NƠI NHẬN VĂN BẢN              | NƠI NHẬN KHẮC | TRẠNG THÁI |
| 🖉 Từ điển dữ liệu | * |                                           | Báo cáo - Hướng dẫn văn thư ph | òng ban nhập văn             |                               |               | Chưa phát  |
| 🕼 Thống kê        |   | 35 3 21/10/2020                           | bản đi lên số đi của trường.   | Lê Anh Thơ                   |                               | Sở GD&ĐT      | hành       |

Cửa sổ chi tiết hiện ra, văn thư trường rà soát thông tin xem văn thư phòng ban nhập đúng chưa. (Văn thư trường có quyền sửa chửa trực tiếp). Sau đó bấm nút "**chuyển tiếp"** 

| ⊞ File đính kèm: | 𝗞 nhấp vào để upload         |
|------------------|------------------------------|
| ⊞ Nơi nhận khác: | Sở GD&ĐT                     |
| ⊞ Tag văn bản :  | Thêm tag                     |
|                  | Làm mới Chuyến tiếp Cập nhật |

Tiếp theo, cửa sổ đơn vị nhận phát hành hiện ra, Văn thư kiểm tra thông tin người nhận. Sau đó bấm phát hành để hoàn tất.

| Thông điệp     | Thông điệp 🚽 - Chon thông điệp 👻                   |             |              |                 |           |         |            |                 |
|----------------|----------------------------------------------------|-------------|--------------|-----------------|-----------|---------|------------|-----------------|
| Kính gửi ci    | Kính gửi các đơn vị để biệt và thực hiện.          |             |              |                 |           |         |            |                 |
| Người nhậr     | Người nhận chủ trì   Tim nâng cao Q                |             |              |                 |           |         |            |                 |
| Phòng Tổi      | ng hợp 🗴                                           |             |              |                 |           |         |            |                 |
| Chọn ngư       | ời xử lý chính                                     |             |              |                 |           |         |            |                 |
| Người nhậr     | n phối hợp   Tìm nâng cao Q                        |             |              |                 |           |         |            |                 |
| Lê Việt Th     | uủy 🗙 Nguyễn Thị Hoài Dung 🗙                       |             |              |                 |           |         |            |                 |
| Chọn ngư       | ời xử lý phối hợp                                  |             |              |                 |           |         |            |                 |
| Người nhậr     | n để biết   Tîm nâng cao <b>Q</b>                  |             |              |                 |           |         |            |                 |
| Đỗ Anh Cá      | ông x Cao Tiến Cường x                             |             |              |                 |           |         |            |                 |
| Chọn ngư       | ời nhận đế biết                                    |             |              |                 |           |         |            |                 |
| STT Ngu        | rời nhận/ phòng ban                                | Số, ký hiệu | Vai trò      | Mức độ          | Hạn xử lý | Ghi chú | Trạng thái |                 |
| 1 Phò          | ong Tổng hợp                                       | 35          | Chủ trì 🗸 🗸  | Bình thường 🗸 🗸 |           |         | Chưa xem   | Xóa             |
| 2 Lê \<br>thôi | Việt Thủy / Trung tâm Ứng dụng Công nghệ<br>ng tin | 35          | Phối hợp 🗸   | Bình thường 🗸 🗸 |           |         | Chưa xem   | Xóa             |
| 3 Ngu<br>doa   | uyễn Thị Hoài Dung / Khoa Quản trị kinh<br>nh      | 35          | Phối hợp 🗸 🗸 | Bình thường 🗸 🗸 |           |         | Chưa xem   | Xóa             |
|                |                                                    |             |              |                 |           |         |            | Phát hành Thoắt |

- Văn thư sẽ thấy có 1 Thông báo "Thành công" từ hệ thống.
- Các văn bản sau khi được phát hành sẽ có trạng thái là "Đã phát hành". Cả văn thư trường và văn thư phòng ban đều thấy trạng thái này.

| 2020 🕷 🗸 Văn bản đi 2020 Trường (Sổ Tổ 🕷 🗸 Vui lòng nhập Tìm kiếm nâng cao 🗣 🔍 1 |                        |                       |                                                                                |                |                                                                                      |               | 10 🗸         |
|----------------------------------------------------------------------------------|------------------------|-----------------------|--------------------------------------------------------------------------------|----------------|--------------------------------------------------------------------------------------|---------------|--------------|
|                                                                                  |                        |                       | Từ ngày ban hà                                                                 | nh: dd/MM/yyyy | Đến ngày ban hành: dd/MM/yyyy                                                        |               |              |
|                                                                                  | SỐ, KÝ HIỆU<br>VĂN BẢN | NGÀY THÁNG<br>VĂN BẢN | TÊN LOẠI VÀ TRÌCH YẾU NỘI DUNG                                                 | NGƯỜI KÝ       | NƠI NHẬN VĂN BẦN                                                                     | NƠI NHẬN KHÁC | TRẠNG THÁI   |
|                                                                                  | 35                     | 21/10/2020            | Báo cáo - Hướng dẫn văn thư phòng ban nhập văn<br>bản đi lên sổ đi của trường. | Lê Anh Thơ     | Phòng Tổng hợp<br>Lê Việt Thủy/Trung tâm Ứng dụng<br>Công nghệ thông tin<br>xem thêm | Sở GD&ĐT      | Đã phát hành |

- Các văn thư phòng ban chỉ thấy được văn bản mà mình nhập lên sổ Tổng.

Hoàn tất./

## III. Từ điển dữ liệu

# 1. Quản lý danh sách sổ văn bản

Mô tả: Là nơi Tạo sổ/ Sửa tên sổ/ Xóa sổ văn bản.

Thao tác: Nhấn chọn menu Từ điển dữ liệu → DS sổ văn bản để mở giao diện chức năng Danh sách sổ văn bản

| QUẢN LÝ SỔ VĂN BẢN         |           |            |         | X 6 -           |
|----------------------------|-----------|------------|---------|-----------------|
| QUÂN LÝ SÔ VĂN BĂN         |           |            |         | o\$ ∠* = ×      |
| Nhập nội dung tìm kiểm 🝷 🔍 |           |            |         | ➡ Thêm mới 10 ▼ |
| Tên sổ                     | Số đến/đi | Loại số    | Sử dụng |                 |
| Hợp đồng giảng dạy         | 0         | Văn bản đi | X OFF   | 🕼 Sừa 🛍 Xóa     |
| Tờ trình                   | 0         | Văn bản đi | XOFF    | 🕼 Sửa 🛍 Xóa     |
| Quyết định                 | 0         | Văn bàn đi | X OFF   | 🕼 Sửa 🛍 Xóa     |
| Biên bản                   | 0         | Văn bản đi | X OFF   | 🕼 Sừa 🛍 Xóa     |
|                            |           |            |         |                 |

Tìm kiếm: Để tìm kiếm sổ văn bản nhanh chóng có thể gõ từ khóa vào ô "Nhập nội dung tìm kiếm..."

## 1.1 Thêm mới sổ văn bản

| Nhấn chọn | 🕇 Thêm mới  | , sẽ xuất hiện hộp thoại Thêm mó | i sổ văn bản. |
|-----------|-------------|----------------------------------|---------------|
|           | Thêm mới sở | ồ văn bản                        |               |
|           | Tên:        | iố văn bản 2019                  |               |
|           | Số đến/ đi: |                                  |               |
|           | Ký hiệu:    | IEU                              |               |
|           | Loại:       | Văn bản đến 🔹                    |               |
|           |             | OK Cancel                        |               |

Nhập các thông tin như: Tên (bắt buộc), Số đến/đi; Ký hiệu; Loại (bắt buộc).

Nhấn OK để tiến hành lưu mới và ngược lại chọn Cancel để hủy bỏ tác vụ.

Áp dụng sổ: Sau khi tạo mới sổ văn bản, để sử dụng được cần kéo thanh trượt ở cột Áp dụng sang bên phải, để chuyển từ trạng thái OFF sang ON.

| Quản lý số        | Quản lý số văn bản  |             |         |             |  |  |
|-------------------|---------------------|-------------|---------|-------------|--|--|
| Vui lông nhập 🔹 🔍 |                     |             |         | + Thêm      |  |  |
|                   | Tên                 | Loại        | Áp dụng |             |  |  |
|                   | Số văn bàn đi 2019  | Văn bản đi  |         | 🕼 Sửa 💼 Xóa |  |  |
|                   | Số văn bàn đến 2019 | Văn bản đến |         | 🕼 Sửa 💼 Xóa |  |  |
| Showing           | 1 to 2 of 2         |             |         | « < 1 > »   |  |  |

#### 1.2 Chỉnh sửa sổ văn bản:

Để chỉnh sửa thông tin sổ văn bản đã tạo nhấn chọn vào tương ứng với tên sổ cần chỉnh sửa.

| Cập nhật   | sổ văn bản    |
|------------|---------------|
| Tên:       | Quyết định    |
| Số đến/đi: | 0             |
| Ký hiệu:   | QĐ            |
| Loại:      | Văn bản đến 🔻 |
|            |               |
|            | OK Cancel     |

Giao diện chức năng Cập nhật sổ văn bản

Sau khi chỉnh sửa, nhấn chọn **OK** để lưu lại hoặc ngược lại chọn **Cancel** để hủy bỏ tác vụ.

## 1.3 Xóa số văn bản

Để xóa bỏ sổ văn bản đã tạo. Nhấn chọn vào nút tương ứng với tên sổ, sẽ có thông báo xác nhận xóa sổ.

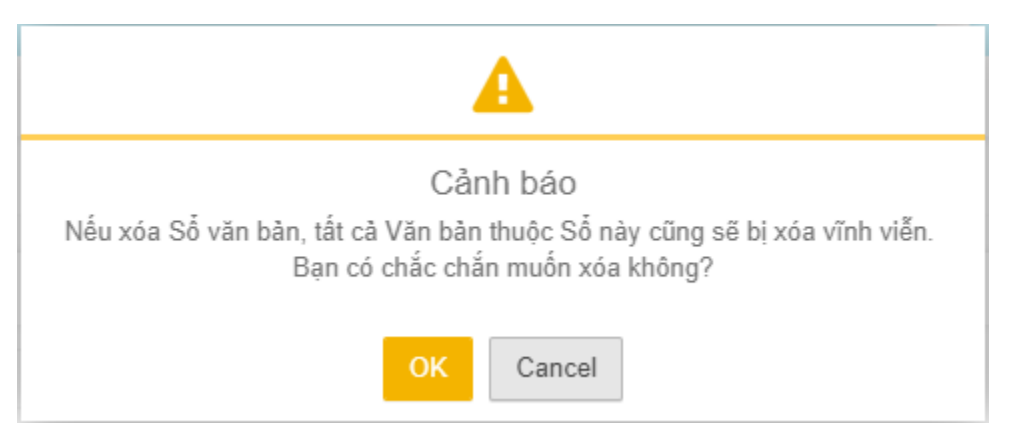

Chọn *OK* để tiến hành xóa hoặc ngược lại chọn *Cancel* để hủy bỏ thao tác vừa thực hiện.

#### 2. Quản lý danh mục loại văn bản

Thao tác: Nhấn chọn Menu Từ điển dữ liệu → Loại văn bản để mở giao diện chức

năng Quản lý loại văn bản

| Quàr | Quản lý Loại Văn Bản |      |                            |  |
|------|----------------------|------|----------------------------|--|
|      |                      | Loại | Văn Bản Thêm   Sửa   Xóa   |  |
|      |                      | ÷    | Thong Bao Thêm   Sửa   Xóa |  |
|      |                      |      | To trinh Thêm   Sửa   Xóa  |  |
|      |                      |      |                            |  |

#### 2.1 Thêm mới loại văn bản

Thao tác: Để thêm mới nhấn chọn nút <sup>Thêm</sup>, sẽ xuất hiện hộp thoại Thêm mới loại văn bản.

| THÊM VÀ HIỆU CHỈNH LOẠI VĂN BẢN |     |     |
|---------------------------------|-----|-----|
| Tên loại văn bản                |     |     |
| Viết tắt                        |     |     |
| Cha                             |     |     |
| Loại Văn Bản                    | ×   | ~   |
| Thêm                            | The | óát |

Điền các thông tin như: tên loại văn bản, viết tắt, Chon cha cho loại văn bản đó, nhấn *OK* để lưu lại và ngược lai chọn *Cancel* để hủy bỏ thao tác.

#### 2.2 Chỉnh sửa loại văn bản

Thao tác: Check chọn vào loại văn bản cần chỉnh sửa và nhấn chọn <sup>Sửa</sup>. Sau khi chỉnh sửa nhấn chọn *Sửa* để lưu lại. Ngược lại chọn *Thoát* 

| THÊM VÀ HIỆU CHỈNH LOẠI VĂN BẢN |            |
|---------------------------------|------------|
| Tên loại văn bản                |            |
| Thong Bao                       |            |
| Viết tắt                        |            |
| Cha                             |            |
| Loại Văn Bản                    | <b>x</b> ~ |
|                                 |            |
|                                 | Sửa Thoát  |

#### 2.3 Xóa loại văn bản

Check chọn vào đối tượng cần xóa và nhấn nút <sup>Xóa</sup> sẽ xuất hiện hộp thoại xác nhận xóa văn bản.

| Cảnh báo<br>Bạn có chắc muốn xóa loại văn bàn này không ? |
|-----------------------------------------------------------|
| OK Cancel                                                 |

Nhấn chọn OK để xóa và ngược lại chọn Cancel để hủy bỏ thao tác vừa thực hiện.

#### 3. Quản lý Lĩnh vực văn bản

Thao tác: Nhấn chọn Menu Từ điển dữ liệu → Lĩnh vực văn bản để mở giao diện chức năng Lĩnh vực văn bản

| Quản l | ý lĩnh vực văn bản          |           | ©: ∠* = ×            |
|--------|-----------------------------|-----------|----------------------|
| Q VI   | ui lòng nhập                |           | <b>+</b> Thêm 10 ▼   |
|        | Tên Lĩnh Vực Văn Bản        | Viết tắt  |                      |
|        | Thư viện                    |           |                      |
|        | Hội đồng quản trị           |           |                      |
|        | Đàm bảo chất lượng          |           |                      |
|        | Tổ chức nhân sự             |           |                      |
|        | Tài chính                   |           |                      |
|        | Công nghệ Thông tin         |           |                      |
|        | Truyền thông sự kiện        |           |                      |
|        | Hợp tác quốc tế & Đối ngoại |           |                      |
|        | Sinh viên                   |           |                      |
|        | Hợp tác doanh nghiệp        |           |                      |
| Shov   | ving 0 to 10 of 19          | First Pre | evious 1 2 Next Last |

#### 3.1 Thêm mới lĩnh vực

| Để th       | êm mới lĩnh vực văn bản nhấn chọn vào nút                         |
|-------------|-------------------------------------------------------------------|
| Thêm lĩnh   | vực văn bản, nhập thông tin vào hộp thoại và chọn để lưu lại hoặc |
| ngược lại c | thọn để hủy bỏ thao tác vừa thực hiện.                            |
|             | Thêm lĩnh vực văn bản                                             |
|             |                                                                   |
|             | Đồng ý Thoát                                                      |

#### 3.2 Chỉnh sửa tên lĩnh vực

Tha tác: Tại danh mục tên các lĩnh vực, check chọn vào lĩnh vực tương ứng sau đó chọn Sửa .

| Quản lị    | ý lĩnh vực văn bàn   | $\phi_{s}^{*} \downarrow^{*} = \mathbf{x}$ |
|------------|----------------------|--------------------------------------------|
| Q VI       | ui lòng nhập         | + Thêm 🕑 Sửa 🛍 Xóa 🛛 🔹                     |
|            | Tên Lĩnh Vực Văn Bản | Viết tắt                                   |
| $\bigcirc$ | Thư viện             |                                            |
|            | Hội đồng quản trị    |                                            |

Sau khi chỉnh sửa nhấn chọn Đồng ý

dể lưu lại hoặc ngược lại chọn

để hủy bỏ thao tác vừa thực hiện.

| Sửa lĩnh vực văn bản |          |       |
|----------------------|----------|-------|
| Thư viện             |          |       |
|                      | Cập nhật | Thoát |

#### 3.3 Xóa tên lĩnh vực

Nhấn chọn vào lĩnh vực văn bản sau đó chọn 🗴 Xóa .

| Quàn l     | ý lĩnh vực văn bàn   | ≪ 2° = ×                |
|------------|----------------------|-------------------------|
| Q V        | ui lòng nhập         | + Thêm 🕼 Sửa 🛍 Xóa 10 🔻 |
|            | Tên Lĩnh Vực Văn Bản | Viết tắt                |
| $\bigcirc$ | Thư viện             |                         |
|            | Hội đồng quân trị    |                         |

#### Sẽ xuất hiện hộp thoại xác nhận xóa.

| Cảnh báo<br>Bạn có chắc chắn muốn xóa các Lĩnh vực văn bản này kh |                                                   |  |
|-------------------------------------------------------------------|---------------------------------------------------|--|
|                                                                   | Đồng ý Thoát                                      |  |
| Đồng ý<br>Chọn                                                    | để xóa và ngược lại chọn Thoát để hủy bỏ thao tác |  |

#### 4. Quản lý Noi gửi văn bản

**Mô tả:** Tạo danh mục này Để thiết lập danh sách các nơi gửi văn bản phục vụ cho văn thư chọn lúc nhập/tạo văn bản thay vì gõ tay.

**Thao tác;** Nhấn chọn menu **Từ điển dữ liệu → Nơi gửi văn bản** để mở giao diện chức năng Nơi gửi văn bản.

| Quản Lị         | Quản Lý Nơi Gởi Văn Bản 😻 🦨 🗕 🗴                 |                           |             |                                        |  |
|-----------------|-------------------------------------------------|---------------------------|-------------|----------------------------------------|--|
| Q Vui lòng nhập |                                                 | <b>+</b> Thêm 10          |             |                                        |  |
|                 | Tên sổ                                          | Email                     | Điện thoại  | Địa chỉ                                |  |
|                 | Trưởng phòng TVS                                | lib.pscvietnam@gmail.com  | 02866834035 | 5 Hoa Sữa, Phường 7, Quận Phú<br>Nhuận |  |
|                 | Trưởng phòng E-Ofice                            | eoffice@psctelecom.com.vn | 02866834035 | 5 Hoa Sữa, Phường 7, Quận Phú<br>Nhuận |  |
|                 | Trưởng phòng CNTT                               | cntt@gmail.com            | 0286683054  | 5 Hoa Sữa, Phường 7, Quận Phú<br>Nhuận |  |
| Show            | Showing 1 to 10 of 3 First Previous 1 Next Last |                           |             |                                        |  |

#### 3.1 Thêm mới tên nơi gửi văn bản

Nhấn chọn + Thêm để thêm mới nơi gửi văn bản.

| Thêm mới nơi gửi văn bản |              |
|--------------------------|--------------|
| Tên *                    |              |
| Email                    | Điện thoại   |
| Địa chỉ                  |              |
|                          |              |
|                          | Đồng ý Thoát |

Điền các thông tin như Tên nơi gửi (bắt buộc), Email, Điện thoại, Địa chỉ vào, chọn

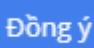

để lưu lai ngược lai chon

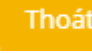

dể hủy bỏ thao tác.

#### 3.2 Chỉnh sửa tên nơi gửi văn bản

Thao tác: Check chọn vào nơi gửi cần chỉnh sửa và chọn Grung Sửa .

| Quản Lý Nơi Gởi Văn Bản 🕫 😴 🗕 🗙 |                                                 |                           |             |                                        |
|---------------------------------|-------------------------------------------------|---------------------------|-------------|----------------------------------------|
| Q Vui lòng nhập                 |                                                 | + Thêm 🕼 Sửa 🏛 Xóa 10 🔻   |             |                                        |
|                                 | Tên số                                          | Email                     | Điện thoại  | Địa chỉ                                |
|                                 | Trưởng phòng TVS                                | lib.pscvietnam@gmail.com  | 02866834035 | 5 Hoa Sữa, Phường 7, Quận Phú<br>Nhuận |
|                                 | Trưởng phòng E-Ofice                            | eoffice@psctelecom.com.vn | 02866834035 | 5 Hoa Sữa, Phường 7, Quận Phú<br>Nhuận |
|                                 | Trưởng phòng CNTT                               | cntt@gmail.com            | 0286683054  | 5 Hoa Sữa, Phường 7, Quận Phú<br>Nhuận |
| Showin                          | Showing 1 to 10 of 3 First Previous 1 Next Last |                           |             |                                        |

Sau khi chỉnh sửa nhấn chọn Cập nhật để lưu lại ngược lại chọn Thoát để hủy bỏ thao tác vừa thực hiện.

| Cập nhật nơi gửi văn bản            |                |  |  |  |
|-------------------------------------|----------------|--|--|--|
| Tên                                 |                |  |  |  |
| Trương phong E-Otice                |                |  |  |  |
| Email                               | Điện thoại     |  |  |  |
| eoffice@psctelecom.com.vn           | 02866834035    |  |  |  |
| Địa chỉ                             |                |  |  |  |
| 5 Hoa Sữa, Phường 7, Quận Phú Nhuận |                |  |  |  |
|                                     |                |  |  |  |
|                                     |                |  |  |  |
|                                     | Cập nhật Thoát |  |  |  |
|                                     |                |  |  |  |

#### 3.3 Xóa tên nơi gửi văn bản

Thao tác: Tại danh sách tên các nơi gửi, Check chọn vào dòng cần xóa, và chọn

🛍 Xóa 🛓

| Quản Lý | Nơi Gời Văn Bản      |                           |             | $o_{x}^{*} = \mathbf{x}$               |
|---------|----------------------|---------------------------|-------------|----------------------------------------|
| Q Vui   | lòng nhập            | + Thêm 🕼 Sửa 🗍 10 🔻       |             |                                        |
|         | Tên số               | Email                     | Điện thoại  | Địa chỉ                                |
|         | Trưởng phòng TVS     | lib.pscvietnam@gmail.com  | 02866834035 | 5 Hoa Sữa, Phường 7, Quận Phú<br>Nhuận |
|         | Trường phòng E-Ofice | eoffice@psctelecom.com.vn | 02866834035 | 5 Hoa Sữa, Phường 7, Quận Phú<br>Nhuận |
|         | Trường phòng CNTT    | cntt@gmail.com            | 0286683054  | 5 Hoa Sữa, Phường 7, Quận Phú<br>Nhuận |
| Showi   | ng 1 to 10 of 3      |                           |             | First Previous 1 Next Last             |

#### Sẽ có thông báo xác nhận xóa.

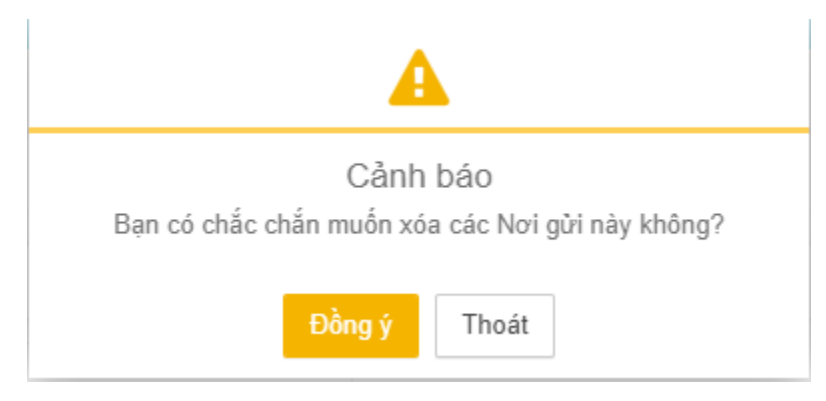

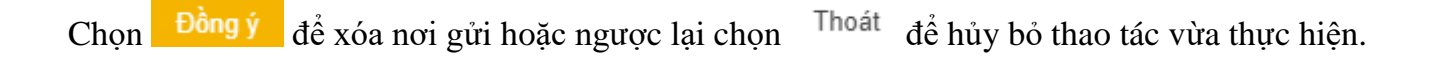

# IV. Thống kê

**Mô tả:** Chức năng thống kê cho phép cán bộ lựa chọn mốc thơi gian muốn thống kê để xuất ra dữ liệu mong muốn dạng file excel. Tùy thuộc vào biểu mẫu mà cách bố trí dữ liệu khác nhau.

| Tìm kiếm |                        |  |
|----------|------------------------|--|
|          | Tên câu truy vấn       |  |
|          | THỐNG KÊ BIỂU MẪU      |  |
|          | SỔ ĐĂNG KÝ VĂN BẢN ĐI  |  |
|          | SỔ ĐĂNG KÝ VĂN BẢN ĐẾN |  |

Tổng số: 3 Câu truy vấn

Hoàn tất./